## 浙江省继续教育申报与信息反馈

## 系统

# 2022 年省级项目申报

## 使用手册

(2021年11月23日更新)

北京华医网科技股份有限公司

浙江办事处

### 新项目申报流程图

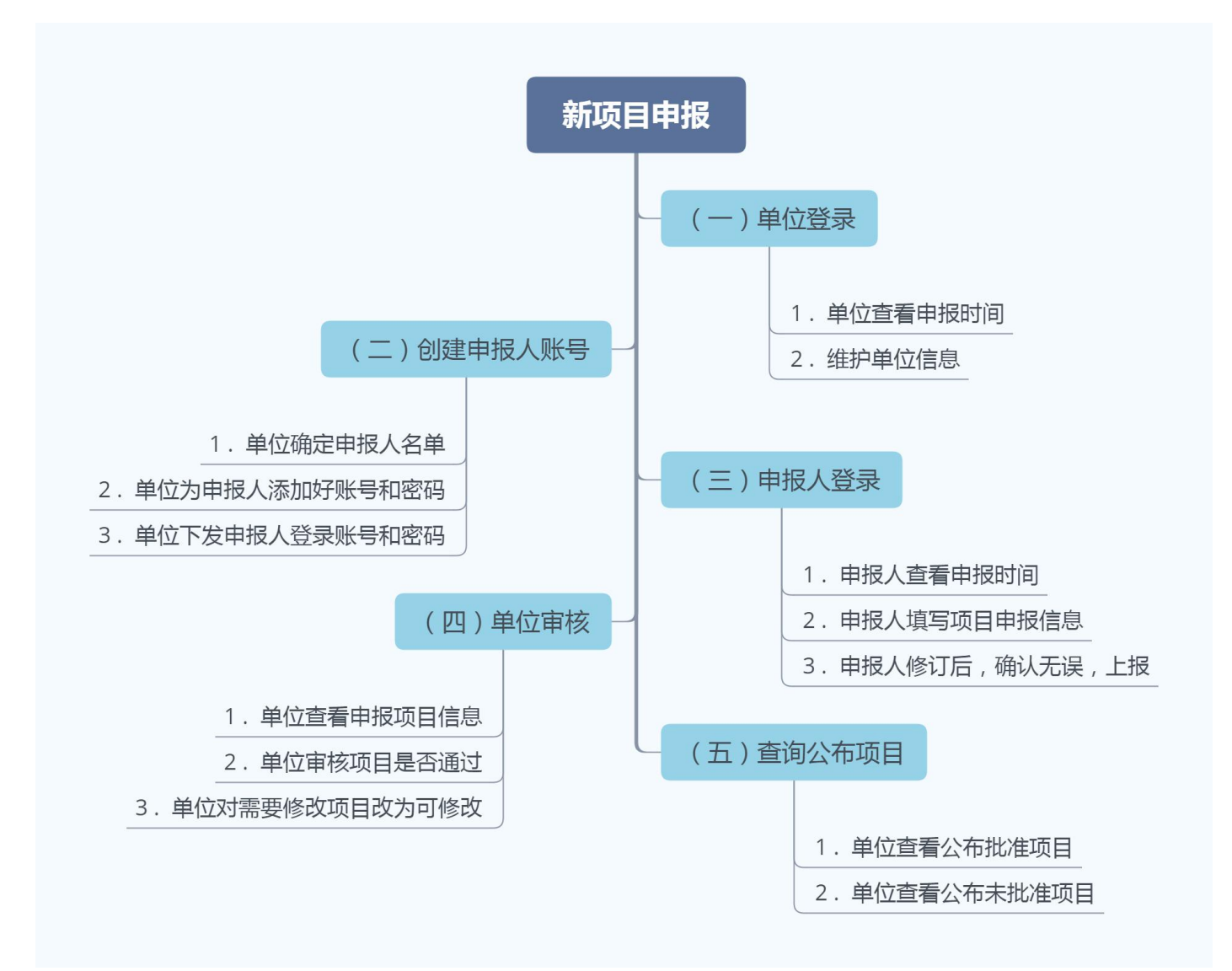

## 项目申报系统

 单位打开网址: https://zjyxjy.wsjkw.zj.gov.cn,点击继 续医学教育管理系统---新学分管理入口,采用账号和密码进行登录, 登录后点击"项目申报---省级项目申报"。

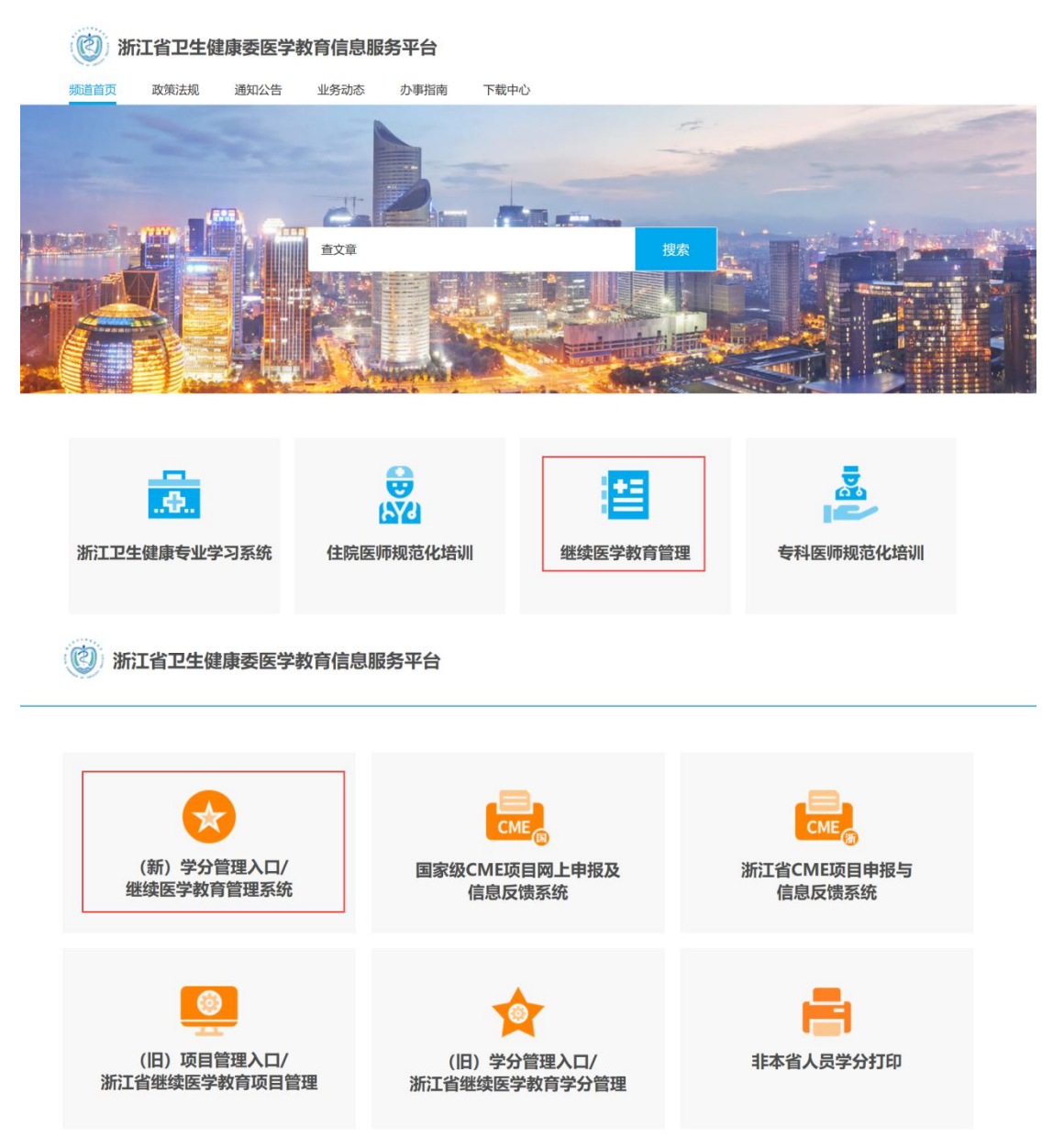

2)进入申报系统后首先点击"机构账号管理---下级账号管理" 页面,右击鼠标,在出现的菜单页面点击"添加子账号",子账号指 申报人账号。

| 行情况反馈  | 下级账号管理 ×                                                         |
|--------|------------------------------------------------------------------|
| 目审批 切  | 7)换到表格模式 操作提示:选中相应节点,右键点击"编辑"按钮进入信息编辑页面;或右键点击"添加子单位"进入他的下级机构编辑页I |
| 公布项目查询 | 高 🕞                                                              |
| 报时间    | 「編輯                                                              |
| 构/账号管理 |                                                                  |
| 下级账号管理 |                                                                  |
|        |                                                                  |
|        |                                                                  |
|        |                                                                  |

3)在弹出窗口里按照打\*号要求进行填写,"单位类型"已固定 绝对不要进行修改,默认"普通机构-账号"。登录账号和密码可以由 单位进行设置。

| *登录账号:   | *密码:            |
|----------|-----------------|
| *姓名:     | *单位类型:普通机构-账号 ~ |
| *联系电话:   | 所属科室:           |
| 地址:      | 曲5编:            |
| Email地址: | 所属地区:浙江省 >      |

 添加完毕后,可以将账号和密码提供给项目负责人,由他们 自行登录、添加项目进行申报。

5) 项目负责人打开网址: https://zjyxjy.wsjkw.zj.gov.cn, 点击继续医学教育管理系统---浙江省 CME 项目申报与信息反馈系统, 输入单位提供的账号和密码,点击登录。

#### (②) 浙江省卫生健康委医学教育信息服务平台

| (新)学分管理入口/<br>继续医学教育管理系统                                    | CME @<br>国家级CME项目网上申报及<br>信息反馈系统 | 医<br>の<br>が<br>工<br>省<br>に<br>の<br>ほ<br>同<br>申<br>报<br>与<br>信<br>息<br>反<br>馈<br>系<br>统 |
|-------------------------------------------------------------|----------------------------------|----------------------------------------------------------------------------------------|
| (旧)项目管理入口/<br>浙江省继续医学教育项目管理                                 | (旧)学分管理入口/<br>浙江省继续医学教育学分管理      | 非本省人员学分打印                                                                              |
| <b>) 肝户登录</b><br>田户登<br>一一一一一一一一一一一一一一一一一一一一一一一一一一一一一一一一一一一 | CCME项目申报与信<br>登录                 | 意反馈系统                                                                                  |

### 新项目申报:

6)登录后点击菜单:项目申报与备案-→点击"新项目申报"按钮,在弹窗窗口按照提示逐步完成添加。

### 项目申报系统操作说明

| 报与备案 | 首页  | 新项目中排        | g ×           |             |             |         |             |      |
|------|-----|--------------|---------------|-------------|-------------|---------|-------------|------|
| 项目申报 |     | Q 项目年份: 2021 | ▼ 项目级别:       | 全部 • 提交状态   | 全部・         |         |             |      |
| 目备案  | ు   | 项目名称:        | 项目编码:         | 项目负责人       | 查询          | l.      |             |      |
| 目修改  |     | 新项目申报 0 貿易元列 | 与HExcel 提示:双语 | 相应项目进入浏览打印页 |             |         |             |      |
| 间    | ാ   | 操作 ◆         | 浏览 🔺          | 录入单位        | 项目编码        | 举办单位名称- | 负责人电话       | 举办地点 |
| 铲    | - 1 | 提交编辑 删除      | 审批步骤          | 测试          | 20210101002 |         |             |      |
|      |     | 已提交不可编辑      | 审批步骤          | 测试          | 20210101001 |         | 17826867113 | 杭州   |
|      |     |              |               |             |             |         |             |      |
|      |     |              |               |             |             |         |             |      |

| *项目举办年:2021 •    |
|------------------|
| * 西日级别 • 黄寿电报时间  |
|                  |
| - mb - and -     |
| *申报日期:2020-12-15 |
| *填报人:测试          |

7)将三页内容都添加完毕后,会在"新项目申报"页面出现已 经添加的项目,未提交前可进行"编辑"、"删除"操作。提交前进行 检查,确认无误后点击"提交"。

| 项目申报与备案 | 首页 | 新项目中报        | ×                            |            |             |         |             |      |
|---------|----|--------------|------------------------------|------------|-------------|---------|-------------|------|
| 新项目申报   |    | Q 项目年份: 2021 | <ul> <li>项目级别: 全部</li> </ul> | β ▼ 提交状态:  | 全部          |         |             |      |
| 项目备案    | 2  | 项目名称:        | 项目编码:                        | 项目负责人      | 查询          |         |             |      |
| >> 项目修改 |    |              | Sulfevent 提示:双击相             | 应项目进入浏览打印市 |             |         |             |      |
| 申报时间    |    | 操作 •         | 浏览                           | 录入单位       | 项目编码•       | 举办单位名称• | 负责人电话+      | 举办地点 |
| 系统维护    |    | 提交编辑删除       | 审批步骤                         | Mist       | 20210101002 |         |             |      |
|         | _  | 已提交不可编辑      | 审批步骤                         | 测试         | 20210101001 |         | 17826867113 | 杭州   |

注:申报公共知识课程的,评审立项后将免费向我省卫技人员开放。 项目备案:

登录后点击菜单:项目申报与备案-点击"项目备案"按钮,点击"备案"按钮,在弹窗的窗口里按要求填写内容,填写完毕后点击"保存",之后提交至单位审核。

#### 项目申报系统操作说明

| 项目申报与备案 | 首页 | 项目备案       | ×      |        |            |   |          |        |         |      |   |
|---------|----|------------|--------|--------|------------|---|----------|--------|---------|------|---|
| > 新项目中报 | Q  | 项目年份: 2021 | ▼ Ⅱ级学科 | 4: 全部  | ✓ Ⅲ级学科: 全部 | ~ |          |        |         |      |   |
| > 项目备案  |    | 项目级别: 全部   | ✔ 项目状  | 5: 全部  | ▼ 查询       |   |          |        |         |      |   |
| 项目修改    |    | 10.16      |        |        |            |   |          |        |         |      |   |
| 报时间     | -2 | 操作         | 浏览     | 项目编号 • | 项目名称 🔺     | - | 二.二级学科 🔺 | 项目极别 • | 项目负责人 🔺 | 学分 • |   |
| 统维拉     |    | m sec      |        |        |            |   |          |        |         |      | _ |

|            | 202    | 7年尖尔州特医学教育       | 防日冬安主       |                 |
|------------|--------|------------------|-------------|-----------------|
|            | 202    | 24自幼地铁区子教育       | 坝日田采衣       |                 |
| *原项目编号:    |        | *项目名称:           | *项目负责人:     |                 |
| *项目负责人电话:  |        |                  |             |                 |
| *申报单位:     |        | *联系人:            | *联系电话:      |                 |
| *2021举办周期: | 至      |                  | *举办期限:      | 天               |
| *举办地点:     |        | *应授学分:::         | *实授学分:      | (               |
| *2022举办周期: | 3      | Ē                | *举办期限:      | 天               |
| *举办形式:     | 线上 >   |                  | *联合申报技术服务方: | 请选择 🗸 🖌         |
| *拟招学员人数:   | λ      | *其中面向基层<br>单位人数: | *拟授学分:      | 提示: 拟授学分最高不可大于5 |
|            | *教学对象: |                  |             | 分               |

8)项目提交后,进入单位审核环节,单位登录系统可在"项目 审批—待审批项目"页面进行审核操作。

注意: 单位可点击"项目名称"进行详细查看项目信息

A、项目没有任何问题时,则勾选点击"审批通过"。

B、项目若有问题需要退回修改,请点击"置可改",项目负责 人可在菜单"项目修改"页面进行编辑重新提交。

C、项目不合格,不提交至上级审核,点击"不通过",则项目 负责人无法再修改项目信息。

6

| 执行情况反馈   | 首页             | 待审批项目   | ×          |            |        |        |      |      |
|----------|----------------|---------|------------|------------|--------|--------|------|------|
| 项目审批     | Q 项目年          | 份: 2021 | ▼ 项目级别: 全部 | ▼ 下级单位: 全部 | ▼ 项目性质 | 全部     |      |      |
| 待审批项目    | <b>〔</b> 〕 项目名 | 称:      | 项目编码:      | Ⅱ级学科: 全部   | ▼ Ⅲ级学科 | 全部・    |      |      |
| >> 已审批项目 | 项目负            | 责人:     | 查询         |            |        |        |      |      |
| 已公布项目查询  |                | and the | xcel       |            |        |        |      |      |
| 申报时间     |                | 选择      | 负责人•       | 项目名称•      |        | 申请单位名称 | 项目级别 | 举办单位 |
| 机构/账号管理  |                |         |            |            |        |        |      | ^    |
| 系统维护     |                |         |            |            |        |        |      |      |
|          |                |         |            |            |        |        |      |      |
|          |                |         |            |            |        |        |      |      |
|          |                |         |            |            |        |        |      |      |
|          | -              |         |            |            |        |        |      |      |
|          |                |         |            |            |        |        |      |      |

9)单位审核通过后则项目进入上级,经地市继教办(省直单位 直接报省)审核至省继教委办。

10)每一个环节都可"审批通过"、"置可改"、"不通过"。若项目 需修改,单位误操作为不通过,则需重新审批通过并联系上级继教管 理部门置可改后方可修改。

注:请项目负责人和单位务必认真填写,减少中间错误,同时请按照申报时间节点(须查看上级设定截止时间)准时提交,以免错过申报。